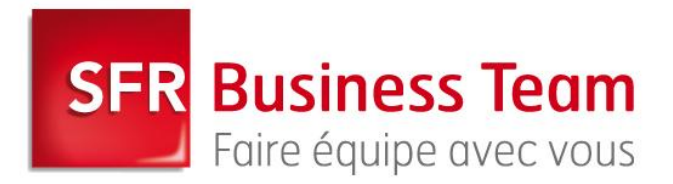

# Service de Messagerie SFR Guide de démarrage rapide

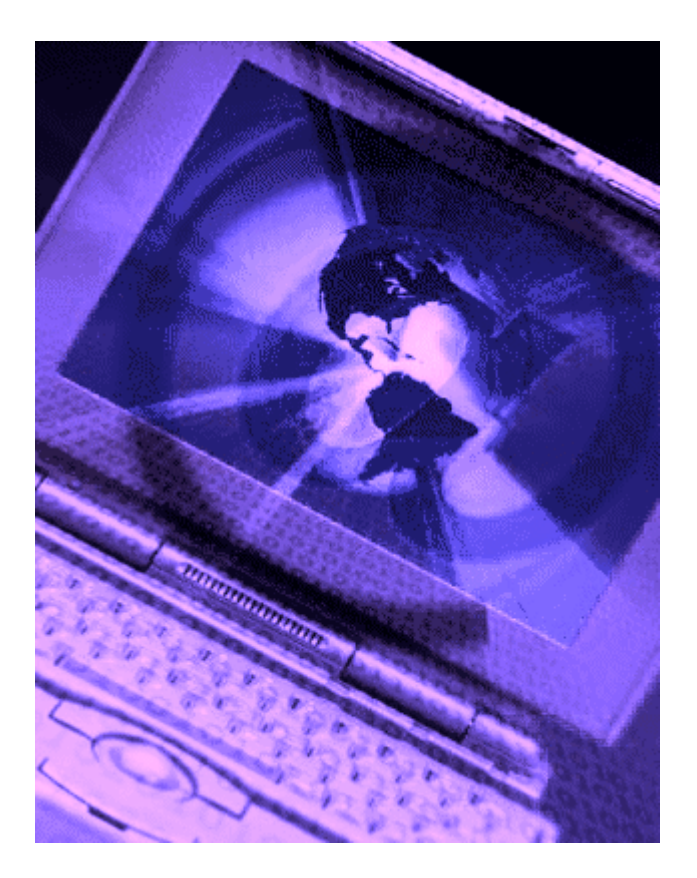

Service Messagerie SFR

Ce guide de démarrage est destiné aux gestionnaires du service de messagerie SFR. Il vous aidera à démarrer pour :

- Accéder à l'extranet de gestion de la messagerie : SFR Business On line rubrique Messagerie & Web
- Créer une boite aux lettres (BAL) à un utilisateur
- Communiquer les informations à l'utilisateur
- Configurer les terminaux de l'utilisateur pour utiliser la messagerie
- •

### 1. Accéder à l'extranet

L'extranet Business On line est accessible via l'adresse : <u>https://extranet.sfrbusinessteam.fr</u> Se connecter en entrant votre identifiant et votre mot de passe, et cliquer sur « Se connecter »

| SFR Business Team                                                                                                 | Identification                                                                                   |
|----------------------------------------------------------------------------------------------------|--------------------------------------------------------------------------------------------------|
| Faire équipe avec vous                                                                                            |                                                                                                  |
| Votre espace client                                                                                               |                                                                                                  |
| Mot de passe :<br>Se connecter                                                                                    | <ul> <li>Identifiant ou mot de passe oublié ?</li> <li>Créer un compte</li> </ul>                |
| A                                                                                                    |                                                                                                  |
| SFR - 42 avenue de Friedland - 75008 Paris - SA au capital de 1 344 2<br>SFR Business Team, marque du groupe SFR, | 54 685,15 € - RCS Paris 403 106 537 - N° TVA 59 403 106 537<br>est à destination des entreprises |

Si vous n'avez pas d'accès extranet, cliquer sur <Créer un compte> puis saisir le SIREN de votre entreprise ainsi que votre identifiant société (ou numéro de titulaire) figurant les courriers reçus en provenance de SFR Businessteam ou sur votre facture.

## 2. Création de Boites aux Lettres

Sur la page d'accueil cliquer en haut à gauche sur l'onglet <Vos services Entreprise> puis sur <Messagerie & Web>.

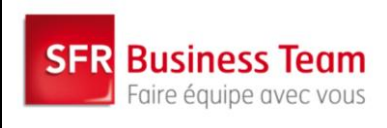

Page 3

#### Vous arrivez alors sur l'écran d'accueil ci-dessous :

Accueil > Vos services Entreprises > Messagerie & Web (New) > Boîtes mails et utilisateurs

| Création     Destaurban ( Ofran                                                                                                    | Gérez votre infrastructure SI                                                                                                    |         |
|----------------------------------------------------------------------------------------------------|----------------------------------------------------------------------------------------------------|---------|
| Annuaires                                                                                                    | Création                                                                                                    |         |
| Domaine et web Cuider et logioiels                                                                                                    |                                                                                                    |         |
| Guides et logiciels                                                                                                    | Vos données techniques                                                                                                    |         |
| Services souscrits                                                                                                    | · · · · · · · · · · · · · · · · · · ·                                                                                                    | _       |
| <ul> <li>Exports</li> </ul>                                                                                                    |                                                                                                    | Accéde  |
| Demandes en erreur                                                                                                    |                                                                                                    | · Accou |
|                                                                                                    | Deskarska / Córr                                                                                                    |         |
|                                                                                                    | Rechercher / Gerer                                                                                                    |         |
|                                                                                                    | Vos données techniques                                                                                                    |         |
|                                                                                                    |                                                                                                    | Accéd   |
|                                                                                                    |                                                                                                    | - necou |
|                                                                                                    |                                                                                                    |         |
| uez sur « Accédez »<br>ectionner le nom de c                                                                                                    | » dans le cadre <b>Création</b> ,<br>domaine où vous souhaiter créer votre boite aux lettres                                                                                                    |         |
| uez sur « <b>Accédez</b> »<br>ectionner le nom de c<br>uez ensuite sur le bo                                                                                                    | » dans le cadre Création,<br>domaine où vous souhaiter créer votre boite aux lettres<br>outon « Valider »                                                                                                    |         |
| uez sur « Accédez »<br>ectionner le nom de c<br>uez ensuite sur le bo                                                                                                    | » dans le cadre Création,<br>domaine où vous souhaiter créer votre boite aux lettres<br>outon « Valider »                                                                                                    |         |
| uez sur « Accédez »<br>ectionner le nom de c<br>juez ensuite sur le bo<br>sagerie & Web   Messagerie & Wet                                                                                                    | » dans le cadre Création,<br>domaine où vous souhaiter créer votre boite aux lettres<br>outon « Valider »           b Proto         Messagerie & Web (New)         Sécurité et sauvegarde des données                                                                                                    |         |
| uez sur « Accédez »<br>ectionner le nom de c<br>uez ensuite sur le bo<br>sagerie & Web   Messagerie & Wet<br>eil > Vos services Entreprises > Messa<br>sagerie & Web (New)                                                                                                    | » dans le cadre Création,<br>domaine où vous souhaiter créer votre boite aux lettres<br>puton « Valider » b Proto   Messagerie & Web (New)   Sécurité et sauvegarde des données agerie & Web (New) > Boîtes mails et utilisateurs > Création                                                                                          |         |
| uez sur « Accédez »<br>ectionner le nom de c<br>juez ensuite sur le bo<br>sagerie & Web   Messagerie & Web<br>eil > Vos services Entreprises > Messa<br>sagerie & Web (New)                                                                                                    | » dans le cadre Création,<br>domaine où vous souhaiter créer votre boite aux lettres<br>puton « Valider » b Proto   Messagerie & Web (New)   Sécurité et sauvegarde des données agerie & Web (New) > Boîtes mails et utilisateurs > Création                                                                                          |         |
| uez sur « Accédez »<br>ectionner le nom de c<br>juez ensuite sur le bo<br>sagerie & Web   Messagerie & Web<br>eil > Vos services Entreprises > Messa<br>sagerie & Web (New)<br>Boñes mails et utilisateurs                                                                                                    | » dans le cadre Création,<br>domaine où vous souhaiter créer votre boite aux lettres<br>puton « Valider » b Proto   Messagerie & Web (New)   Sécurité et sauvegarde des données agerie & Web (New) > Boîtes mails et utilisateurs > Création                                                                                          |         |
| uez sur « Accédez »<br>ectionner le nom de c<br>uez ensuite sur le bo<br>sagerie & Web   Messagerie & Wet<br>eil > Vos services Entreprises > Messa<br>esagerie & Web (New)<br>Boîtes mails et utilisateurs<br>Création                                                                                                    | » dans le cadre Création,<br>domaine où vous souhaiter créer votre boite aux lettres<br>outon « Valider » b Proto   Messagerie & Web (New)   Sécurité et sauvegarde des données agerie & Web (New) > Boîtes mails et utilisateurs > Création                                                                                          |         |
| uez sur « Accédez »<br>ectionner le nom de c<br>uez ensuite sur le bo<br>sagerie & Web   Messagerie & Web<br>eil > Vos services Entreprises > Messa<br>sagerie & Web (New)<br>Boîtes mails et utilisateurs<br>> Création<br>> Rechercher / Gérer                                                                                                    | » dans le cadre Création,<br>domaine où vous souhaiter créer votre boite aux lettres<br>outon « Valider » Proto   Messagerie & Web (New)   Sécurité et sauvegarde des données agerie & Web (New) > Boîtes mails et utilisateurs > Création Sélectionnez le domaine                                                                    | 2       |
| uez sur « Accédez »<br>ectionner le nom de d<br>uez ensuite sur le bo<br>sagerie & Web   Messagerie & Wel<br>eil > Vos services Entreprises > Messa<br>sagerie & Web (New)<br>Boîtes mails et utilisateurs<br>> Création<br>> Rechercher / Gérer<br>Annuaires                                                                                                    | » dans le cadre Création,<br>domaine où vous souhaiter créer votre boite aux lettres<br>outon « Valider » b Proto   Messagerie & Web (New)   Sécurité et sauvegarde des données agerie & Web (New) > Boîtes mails et utilisateurs > Création Sélectionnez le domaine                                                                  | 2       |
| uez sur « Accédez »<br>ectionner le nom de c<br>uez ensuite sur le bo<br>sagerie & Web   Messagerie & Wel<br>eil > Vos services Entreprises > Messa<br>esagerie & Web (New)<br>Boîtes mails et utilisateurs<br>> Création<br>> Rechercher / Gérer<br>Annuaires<br>Domaine et Web                                                                                              | » dans le cadre Création,<br>domaine où vous souhaiter créer votre boite aux lettres<br>outon « Valider » Proto   Messagerle & Web (New)   Sécurité et sauvegarde des données<br>agerie & Web (New) > Boîtes mails et utilisateurs > Création Sélectionnez le domaine                                                                 | 0       |
| uez sur « Accédez »<br>ectionner le nom de c<br>uez ensuite sur le bo<br>sagerie & Web   Messagerie & Web<br>eil > Vos services Entreprises > Messa<br>sagerie & Web (New)<br>Boîtes mails et utilisateurs<br>> Création<br>Rechercher / Gérer<br>Annuaires<br>Domaine et Web<br>Guides et logiciets                                                                          | » dans le cadre Création,<br>domaine où vous souhaiter créer votre boite aux lettres<br>outon « Valider » b Proto   Messagerie & Web (New)   Sécurité et sauvegarde des données<br>agerie & Web (New) > Boîtes mails et utilisateurs > Création Sélectionnez le domaine                                                               | 0       |
| uez sur « Accédez»<br>ectionner le nom de c<br>uez ensuite sur le bo<br>sagerie & Web   Messagerie & Wel<br>eil > Vos services Entreprises > Messa<br>esagerie & Web (New)<br>Boîtes mails et utilisateurs<br>> Création<br>> Rechercher / Gérer<br>Annuaires<br>Domaine et Web<br>Guides et logiciels<br>Statistiques                                                        | » dans le cadre Création,<br>domaine où vous souhaiter créer votre boite aux lettres<br>outon « Valider » b Proto 1 Messagerie & Web (New) 1 Sécurité et sauvegarde des données<br>agerie & Web (New) > Boîtes mails et utilisateurs > Création Sélectionnez le domaine                                                               | 0       |
| uez sur « Accédez »<br>ectionner le nom de d<br>uez ensuite sur le bo<br>sagerie & Web   Messagerie & Wet<br>eil > Vos services Entreprises > Messa<br>sagerie & Web (New)<br>Boîtes mails et utilisateurs<br>• Création<br>• Rechercher / Gérer<br>Annuaires<br>Domaine et Web<br>Guides et logiciels<br>Statistiques<br>Services souscrits                                  | » dans le cadre Création,<br>domaine où vous souhaiter créer votre boite aux lettres<br>outon « Valider » Proto   Messagerie & Web (New)   Sécurité et sauvegarde des données agerie & Web (New) > Boîtes mails et utilisateurs > Création Sélectionnez le domaine Merci de sélectionner le nom de domaine que vous voulez gérer      | 0       |
| uez sur « Accédez»<br>ectionner le nom de d<br>uez ensuite sur le bo<br>sagerie & Web   Messagerie & Web<br>ell > Vos services Entreprises > Messa<br>sagerie & Web (New)<br>Boîtes mails et utilisateurs<br>> Création<br>> Rechercher / Gérer<br>Annuaires<br>Domaine et Web<br>Guides et logiciels<br>Statistiques<br>Services souscrits<br>Exports                        | » dans le cadre Création,<br>domaine où vous souhaiter créer votre boite aux lettres<br>outon « Valider » b Proto   Messagerie & Web (New)   Sécurité et sauvegarde des données<br>agerie & Web (New) > Boîtes mails et utilisateurs > Création Sélectionnez le domaine Merci de sélectionner le nom de domaine que vous voulez gérer | 2       |
| uez sur « Accédez»<br>ectionner le nom de d<br>uez ensuite sur le bo<br>sagerie & Web   Messagerie & Wel<br>ell > Vos services Entreprises > Messa<br>esagerie & Web (New)<br>Boîtes mails et utilisateurs<br>> Création<br>> Rechercher / Gérer<br>Annuaires<br>Domaine et Web<br>Guides et logiciels<br>Statistiques<br>Services souscrits<br>Exports<br>Demandes en erreur | » dans le cadre Création,<br>domaine où vous souhaiter créer votre boite aux lettres<br>outon « Valider » Proto Messagerie & Web (New) Sécurité et sauvegarde des données<br>agerie & Web (New) > Boîtes mails et utilisateurs > Création Sélectionnez le domaine Merci de sélectionner le nom de domaine que vous voulez gérer       | 2       |

| and the second second se | Faire éa               |                              |                  |            |                        |                |                    |              |             |         |                              |
|----------------------------------------------------------------------------------------------------|------------------------|------------------------------|------------------|------------|------------------------|----------------|--------------------|--------------|-------------|---------|------------------------------|
|                                                                                                    | Service Messagerie SFR |                              |                  |            |                        | Page 4         |                    |              |             |         |                              |
|                                                                                                    |                        |                              |                  |            |                        |                |                    |              |             |         |                              |
| maine Ł                                                                                                    | oalwebfetchmail        | .9services-int.cor           | n 💌 Pour         | gérer un - | autre nom de c         | domaine, veuil | ez le sélectionner |              |             | Guio    | le de démarrage ra           |
| ur visualiser                                                                                                    | vos demandes e         | n erreur, cliquer <u>ici</u> | i                |            |                        |                |                    |              |             |         | figurer une boîte m          |
|                                                                                                    |                        |                              |                  |            |                        |                |                    |              |             | Acce    | es depuis un termir          |
|                                                                                                    |                        |                              | Souscrit         | Créé       | En cours               | Restant        |                    |              |             |         |                              |
| tes mails st                                                                                                    | andards                |                              | 200              | 75         | 6                      | 119            |                    |              |             |         |                              |
| tes mails co                                                                                                    | ollaboratives          |                              | 300              | 299        | 0                      | 1              |                    |              |             |         |                              |
| Do<br>ace disque                                                                                                    | (MO)                   | BlackBerry                   | 200 000          | 106        | 100                    | 188<br>54 400  |                    |              |             |         |                              |
| nt de créer                                                                                                    | une hoîte mail. v      | ous devez vérifier           | au'il vous reste | des hoîte  | s mails disnoni        | hles ainsi que | de l'espace disque |              |             |         |                              |
|                                                                                                    | ,                      |                              |                  |            |                        |                |                    |              |             |         |                              |
|                                                                                                    |                        |                              |                  | _          |                        |                |                    |              |             |         |                              |
|                                                                                                    |                        |                              |                  |            | Valider                | Impor          | ter A              | nnuler       |             |         |                              |
|                                                                                                    |                        |                              |                  |            |                        |                |                    |              |             |         |                              |
|                                                                                                    |                        |                              |                  |            |                        |                | Moto               | le passe     | Boîte aux l | lettres |                              |
| Nom                                                                                                    | 韋 Prénom               | 韋 Entité                     | ÷                |            | Login                  |                | Saisie             | Confirmation | 🚖 Туре      | ‡Taille | Code activatio<br>Blackberry |
|                                                                                                    |                        |                              |                  |            | - Lés to Long all to a |                |                    |              | 4.6         |         |                              |

- 1. Pour créer un utilisateur, remplir les champs vides ci-dessus avec les informations de l'utilisateur puis cliquez sur « Valider » pour créer un utilisateur.
- 2. Pour faire une création d'utilisateurs en masse (jusqu'à 500 utilisateurs), cliquez sur **« Importer ».**

| 🔽 Pour gé               | rer un autre nom de domaine, veuillez le sélectionner Guide de démarrane rat                                                            | <u>bide</u>                               |
|-------------------------|----------------------------------------------------------------------------------------------------|-------------------------------------------|
|                         | Import en masse                                                                                                    | <u>iil sur un PC</u><br>i <u>l mobile</u> |
| Souscrit 1              | Toutes les données vont être importées<br>Veuillez cependant ne pas dépasser le seuil des 500 utilisateurs ou votre fichier sera refusé |                                           |
| 300<br>300<br>700 000 6 | Soumettez votre fichier :<br>Le fichier que uous importez doit être au format (, ssu )                                                  |                                           |
| 'il vous reste de       | 3<br>Cliquez ici pour obtenir un exemple de fichier de création d'utilisateurs en masse                                                 |                                           |
|                         | Pour sauvegarder le modèle, cliquez avec le bouton droit de la souris et choisissez « Enregistrer la cible sous »                       |                                           |
|                         | veulliez indiquer votre adresse mail pour que le resultat de votre import puisse vous etre<br>communiqué :<br>elodie.bonnet@sfr.com     |                                           |
| t.                      | Valider Annuler                                                                                                    | Actions                                   |
| ×w×                     |                                                                                                    | E 🖶                                       |
|                         |                                                                                                    |                                           |
|                         | (1)                                                                                                    |                                           |

Ensuite, vous cliquez sur le bouton **« Parcourir »** puis sélectionnez le fichier que vous voulez importer. Pour importer le fichier, cliquez sur **« Valider »** (2)

la création des utilisateurs se fera automatiquement avec les données que vous avez indiquées dans le fichier.

Le fichier que vous importez doit respecter un format bien spécifique. En cas de besoin, vous pouvez cliquer sur le **lien html** gris pour obtenir un modèle de fichier avec le format approprié.

3

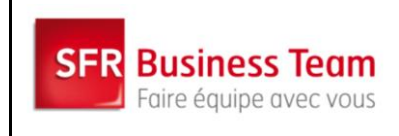

Il existe 3 types de boîtes mails :

Les boîtes mails standard d'une capacité de 500 Mo qui permettent aux utilisateurs d'accéder à leur compte mail uniquement depuis Internet à l'adresse : <u>https://webmails.9services.com</u> ou <u>http://webmail.sfrbusinessteam.fr</u>

Les boîtes mail collaboratives d'une capacité de 2Go qui permettent aux utilisateurs d'accéder à leur compte mail depuis Internet, depuis le client Outlook 2003, 3007 ou 2010 (SFR fournit gratuitem ent des licences Outlook 2003, 2007 et 2010 aux utilisateurs de boîtes mail collaboratives qui n'auraient pas Outlook installé sur leur poste (les licences sont accessibles dans l'onglet mail). Enfin, l'utilisateur peut également accéder à sa boîte mail depuis un terminal mobile via ActivSync.

Les boîtes mails collaboratives avec accès Blackberry d'une capacité de 2Go également permettent aux utilisateurs d'accéder à leur compte mail depuis Internet, depuis le client Outlook 2003, 3007 ou 2010 (SFR fournit gratuitement des licences Outlook 2003, 2007 et 2010 aux utilisateurs de boîtes mail collaboratives qui n'auraient pas Outlook installé sur leur poste (les licences sont accessibles dans l'onglet mail). Enfin, l'utilisateur peut également accéder à sa boîte mail depuis son terminal Blackberry.

Les quotas souscrits et disponibles pour chaque type de boîte mail sont accessibles dans l'onglet <Mail> en cliquant sur le lien quotas. Un récapitulatif des quotas disponibles apparaît également au niveau des fiches utilisateurs.

<u>Remarque importante :</u> Pour éviter tout risque de blacklistage, les campagnes de mailing sont interdites. Cette offre n'est pas un outil de marketing direct et n'est donc pas adaptée à l'envoi de messages en masse.

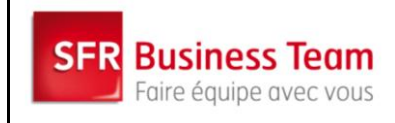

### 3. Collecte de Boîtes aux lettres externes

Cette nouvelle fonctionnalité est la possibilité de collecter les messages qui arrivent sur les boîtes mail hébergées sur des plateformes extérieures à la plateforme SFR, chez d'autres opérateurs, sur des noms de domaines appartenant à ces FAI (orange, free, gmail....).

Pour avoir accès à cette fonctionnalité, cliquez sur l'icône « Plus de services » :

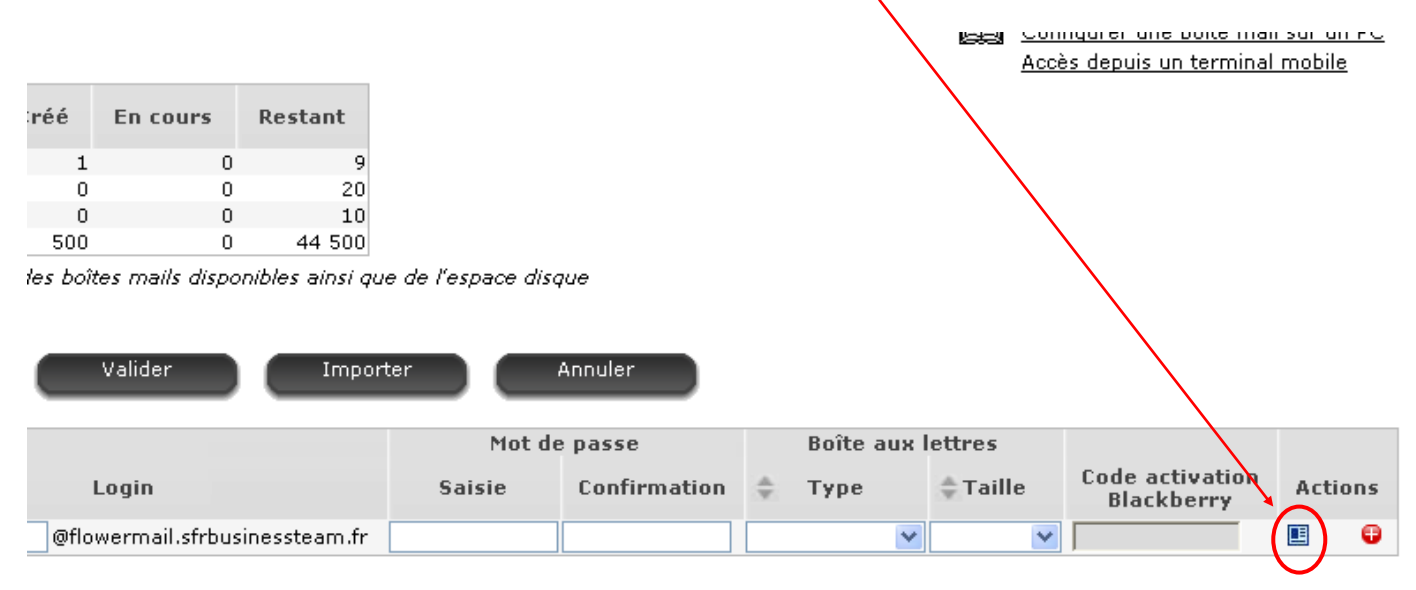

Ensuite, vous pouvez ajouter les adresses emails et mots de passe des différentes boîtes aux lettres externes que vous avez (orange, free, gmail....) et cliquez sur « Valider ». L'extranet ira vider les boîtes externes et rapatriera les messages de ces boîtes vers votre messagerie SFR.

#### **Remarques :**

- Attention !! Cette fonctionnalité supprime tous les emails de la boîte collectée
- Si vous souhaitez mettre à jour une boite email configurée : il faut de nouveau effectuer le test et ressaisir le mot de passe car celui-ci n'est pas stocké localement
- Si vous souhaitez résilier ce service : vous devez au préalable supprimer les boîtes emails configurées dans l'extranet

| SFR Business Team      | Guide de démarrage     | V 1.0  |
|------------------------|------------------------|--------|
| Faire équipe avec vous | Service Messagerie SFR | Page 7 |
|                        |                        |        |

| 👝 Login pm@stcbax-                                           | retchmail.strbusinesste | eam.tr                  |                                            | tout pile  | r i tout dep | mer        | ¥   | U |
|--------------------------------------------------------------|-------------------------|-------------------------|--------------------------------------------|------------|--------------|------------|-----|---|
| Valide                                                       | er Effacer détails      | Supprimer               | utilisateur                                | Ann        | uler         |            |     |   |
| Nom                                                          | Meudon                  | ] т,                    | pe boîte mail                              |            | Standar      | d          |     | * |
| Prénom                                                       | Paul                    | Та                      | aille boîte mail                           | I          | 500 Mo       | ~          |     |   |
| Actif                                                        | 💿 oui 🔘 non             |                         |                                            |            |              |            |     |   |
| 🜔 Modifier mot de passe                                      |                         |                         |                                            |            |              |            |     | ? |
| 🕞 Informations dans l'an                                     | nuaire                  |                         |                                            |            |              |            |     | ? |
| Tel fixe<br>I Tel mobile<br>Société/Site<br>Entité<br>Bureau |                         | Adı<br>Co<br>Vill<br>Co | resse [<br>de postal [<br>e [<br>de pays [ | (2 0       | caractères , | majuscules | ) ? |   |
| 🜔 Renvois                                                    |                         |                         |                                            |            |              |            |     | 0 |
| 🜔 Alias                                                      |                         |                         |                                            |            |              |            |     | ? |
| 🕞 Collecte de boîte mail (                                   | externe                 |                         |                                            |            |              |            |     | ? |
| Adresse mail                                                 | Mot de passe 🍦 Opé      | érateur                 | Connexia<br>sécurisée (                    | on<br>SSL) | Statut       |            |     |   |
| sfruser@yahoo.fr                                             | •••••• yahoo.fi         | r 💌                     |                                            | ×          | Tester       | •          |     |   |
| toto.mars@laposte.net                                        | •••••• laposte.         | net 🚩                   |                                            | ~          | Tester       | ••         |     |   |

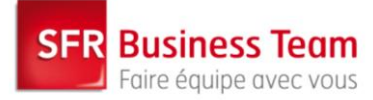

## 4. Communication des informations à l'utilisateur

Après la création d'un compte mail, vous devez communiquer à l'utilisateur

- son adresse mail
- **son mot de passe =>** Attention :
  - pour une boîte aux lettres standard, au-delà de 10 tentatives avec un mot de passe incorrect le compte est bloqué pendant 30 min
  - pour une boîte aux lettres collaborative, au-delà de 5 tentatives avec un mot de passe incorrect le compte est bloqué pendant 30 min
- I'URL webaccess : https://webmails.9services.com ou <u>http://webmail.sfrbusinessteam.fr</u> (pas d'application à installer - accès à la messagerie depuis un navigateur internet)
- si vous souhaitez que l'utilisateur utilise un client de messagerie sur son PC, vous devez lui installer l'application Outlook et mettre en place la configuration ou lui transmettre le guide de configuration adapté. Pour cela, vous devez vous référer au paragraphe suivant.
- **Petite Astuce**
- Pour les utilisateurs de boîtes mails collaboratives (Attention : l'outil de configuration automatique ne doit pas être utilisé avec une boîte standard) vous pouvez vous contenter d'installer le logiciel sur le poste utilisateur et lui transmettre par email en pièce jointe l'outil de configuration automatique (pour ce faire vous intégrer l'exécutable dans un fichier Zip dont vous modifiez l'extension en .txt pour qu'il puisse passer via mail. Il suffira alors à l'utilisateur final de se connecter à son webmail (adresse ci-dessus ) avec son adresse mail et son mot de passe, de récupérer la pièce jointe et modifier l'extension .txt en .zip afin de d'accéder au logiciel et de l'extraire pour configurer le compte Outlook

## 5. Configuration des terminaux utilisateurs

L'utilisateur a la possibilité d'utiliser la messagerie SFR BusinessTeam sur son terminal fixe ou son mobile s'il dispose d'un smartphone. Dans cette rubrique, vous trouverez les éléments nécessaires à la mise en œuvre de la configuration de la boite aux lettres pour un accès via terminaux fixes et mobiles.

| Type d'acces   | Fournisseur     | Opérations d'installation nécessaires et emplacement des guides                                                                                                    |
|----------------|-----------------|----------------------------------------------------------------------------------------------------|
| Web Access     | Fournit par SFR | Accès à la messagerie via le navigateur internet<br>Pas d'application à installer sur le PC<br>Aucune configuration spécifique requise mise à part un navigateur<br>internet explorer de versions 6 ou supérieures |
| Client Outlook | Fournit par SFR | Pour utiliser au mieux les fonctions proposées par la messagerie collaborative, il est conseillé d'accéder à sa messagerie via le client lourd Outlook de Microsoft. SFR fournit ce client Outlook (version 2003,  |

#### Configuration des terminaux fixes

| SFR Business Team      | Guide de démarrage     | V 1.0  |
|------------------------|------------------------|--------|
| Faire équipe avec vous | Service Messagerie SFR | Page 9 |

|                |                           | 2007 ou 2010). L'application Outlook disponible sur l'extranet SFR doit<br>être installée et configurée sur les postes utilisateurs. Voir section 4.1 de<br>ce document.                                                                                                    |
|----------------|---------------------------|----------------------------------------------------------------------------------------------------|
| Client Outlook | Déjà présent sur le<br>PC | Le paramétrage d'un compte standard : POP/IMAP/SMTP et SMTP<br>authentifié et sécurisé est expliqué dans le « Guide d'installation Kit<br>Outlook SFR » qui se trouve dans l'extranet. L'accès se fait via le menu<br>« Guides et logiciels » puis « Installation pack outlook ». |

#### Configuration des terminaux mobiles

| Terminal                   | Emplacement des guides                                                                                                    |
|----------------------------|----------------------------------------------------------------------------------------------------|
| Webaccess depuis un mobile | Allez dans le menu « Vos contrats et données de l'entreprise » puis « Vos<br>Services Entreprises », « Messagerie & Web », « Guides et logiciels », et<br>« Guides et assistance » |

#### Téléchargement et configuration de Outlook fournit par SFR sur 5.1. les postes utilisateurs

SFR met une licence Outlook 2003, 2007 ou 2010 à disposition des utilisateurs disposant d'une boîte mail collaborative ou collaborative pour Blackberry

#### 5.1.1. Téléchargement du pack Outlook SFR

Pour télécharger le logiciel, depuis l'écran d'accueil, cliquez sur le bouton « Accédez » dans le cadre Guides et logiciel

.....

| Messagerie & Web (New)                                                                      |                                                            |
|---------------------------------------------------------------------------------------------|------------------------------------------------------------|
| <ul> <li>Boîtes mails et utilisateurs</li> <li>Annuaires</li> <li>Domaine et Web</li> </ul> | Guides et logiciels<br>Gérez votre infrastructure SI       |
| Guides et logiciels     Statistiques     Services souscrits     Fxnorts                     | Accédez                                                    |
| Demandes en erreur                                                                          | <mark>Statistiques</mark><br>Gérez votre infrastructure SI |
|                                                                                             | ► Accédez                                                  |
|                                                                                             | Services souscrits                                         |

#### Sur l'écran suivant, cliquez sur « Accédez », dans le cadre Installation pack outlook

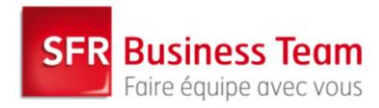

#### Guide de démarrage

Service Messagerie SFR

| 🖪 Boîtes mails et utilisateurs                                       | 5                             |         |
|----------------------------------------------------------------------|-------------------------------|---------|
| Annuaires                                                            | Gérez votre infrastructure SI |         |
| Domaine et Web                                                       |                               |         |
| <ul> <li>Guides et logiciets</li> <li>Guide et assistance</li> </ul> | Guide et assistance           |         |
| Installation pack outlook                                            | Vos données techniques        |         |
| Statistiques                                                         |                               |         |
| Services souscrits                                                   |                               |         |
| Exports                                                              |                               | Accédez |
| Demandes en erreur                                                   |                               |         |
|                                                                      | Installation pack outlook     |         |
|                                                                      | Vos données techniques        |         |
|                                                                      |                               | Accédez |

#### Sur la fenêtre suivante 2 choix sont alors proposés:

- 1. Le téléchargement du kit Outlook 2003, 2007 ou 2010 pour les utilisateurs n'ayant pas Outlook installé sur leur poste.
- 2. Le téléchargement d'un **outil de configuration simplifiée d'un compte mail** sur un pack Outlook déjà installé (cas d'une réinitialisation de compte par exemple).

| Vos contrats et<br>données de l'entreprise                                                                                                   | Vos factures Vos sites et Vos s<br>Vos réseaux Entre                          | eprises Incidents Assistance Administrer mon<br>Espace Client                                                                                                    |                                        |
|----------------------------------------------------------------------------------------------------|-------------------------------------------------------------------------------|----------------------------------------------------------------------------------------------------|----------------------------------------|
| Outils de relation Client   Messagerie & Web   Messagerie & Web   Sécurité et sauvegarde des données                                         |                                                                               |                                                                                                    |                                        |
| Accueil > Vos services Entreprises > Messagerie & Web > Guides et logiciels > Insta 0% dets Outlook 2003 2007 2010.zip de extra 💶 🔀          |                                                                               |                                                                                                    |                                        |
| Messagerie & Web                                                                                                    | Bienvenue dans votre espac                                                    | Téléchargement de fichiers                                                                                                    |                                        |
| Boîtes mails et utilisateurs     Annuaires     Domaine et Web     Guides et logiciels     Guides et assistance                               | Vous trouverez ici :<br>Pour vos utilisateurs ne<br>les boites mails collabor | Voulez-vous ouvrir ou enregistrer ce fichier ?           Image: Nom: Kits_Outlook_2003_2007_2010.zip           Type: zip Archive, 1,02 Go           De: extranet.sfrbusinessteam.fr                                                                          | pok SFR 2003 et 2007 fourni pour       |
| <ul> <li>Installation pack outlook</li> <li>Statistiques</li> <li>Services souscrits</li> <li>Exports</li> <li>Demandes en erreur</li> </ul> | Lien vers le logiciel<br>Guide d'anstallation Kit C                           | Ouyrin Enjegistrer Annuler                                                                                                    | e pas les droits d'administration      |
|                                                                                                    | Si vos utilisateurs dispos<br>à l'outil de configuration :                    | Si les fichiers téléchargés depuis Internet sont utiles, certains fichiers<br>peuvent présenter des risques pour votre ordinateur. N'ouvrez pas ou<br>n'enregistrez pas ce fichier si vous n'êtes pas sûr de son origine. <u>Quels</u><br>sont les risques ? | rer leur compte rapidement grâce<br>r) |
|                                                                                                    | Lien verș le logiciel<br><u>Guide otții de configurati</u>                    | ion automatique Outlook                                                                                                    |                                        |

Pour télécharger le kit Outlook, télécharger sur le premier lien et vous pourrez récupérer l'archive contenant les fichiers d'installation d'Outlook.

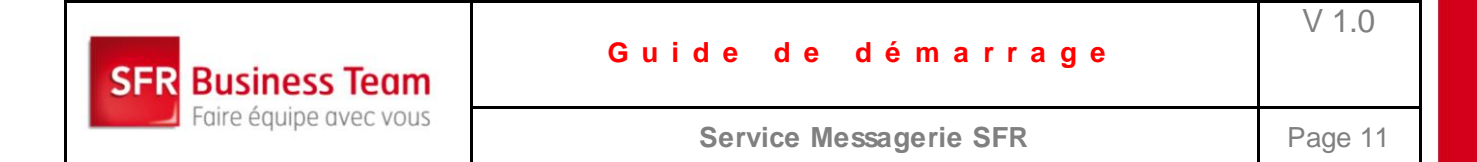

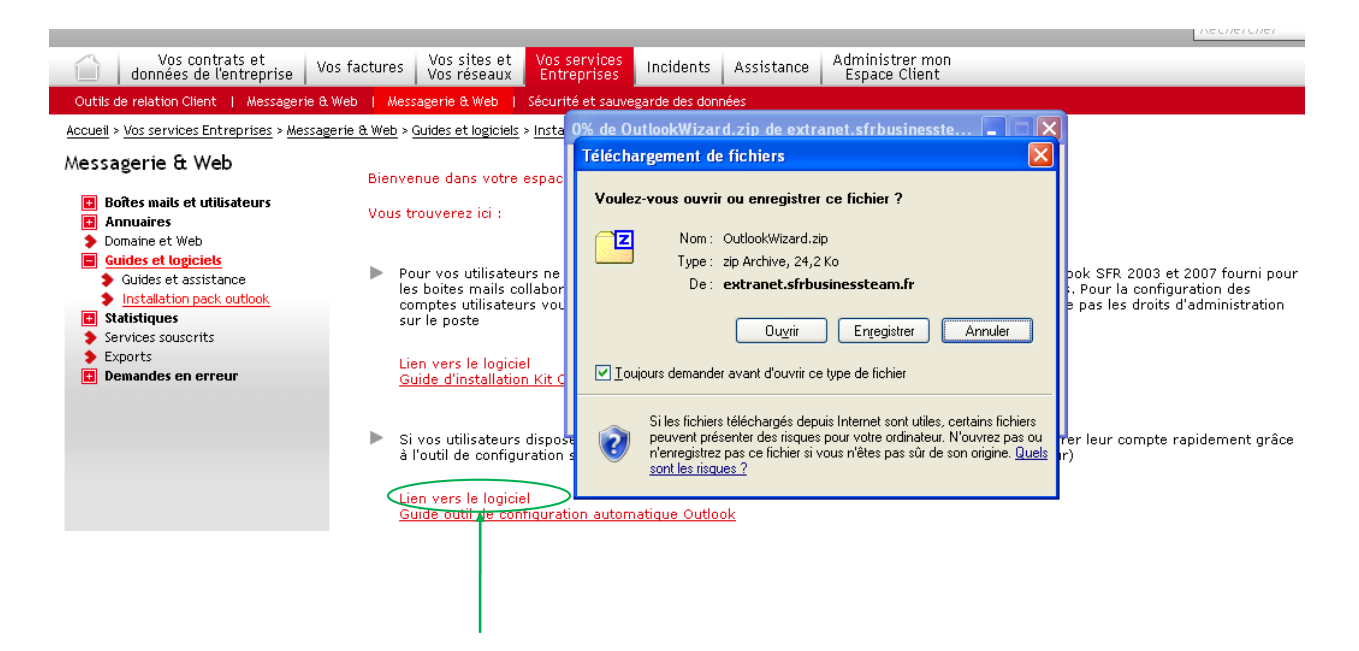

Pour télécharger le kit de configuration, cliquez sur le deuxième lien et vous pourrez télécharger le kit de configuration Outlook sur votre poste utilisateur.

## 5.1.2. Installation et configuration du pack Outlook sur le poste utilisateur

Sur le poste utilisateur, ouvrez le fichier « Kits\_Outlook\_2003\_2007\_2010 » puis sélectionnez le fichier correspondant à ce que vous avez installé :

- Outlook 2003 : Cliquez sur « 2011-10 LIVRAISON OK2K3 V4.1.ZIP » puis sur « OUTLOOK 2003 » et « INSTALL.EXE »
- Outlook 2007 : Cliquez sur « 2011-10 LIVRAISON OK2K7 V4.1.ZIP » puis sur « OUTLOOK 2007 » et « INSTALL.EXE »
- Outlook 2010 : Cliquez sur « 2011-10 LIVRAISON OK2K10 V4.1.ZIP » puis sur « OUTLOOK 2010 » et « INSTALL.EXE »

« OutlookWizard.zip » puis cliquez sur « OutlookWizard.exe » pour lancer le logiciel de configuration.

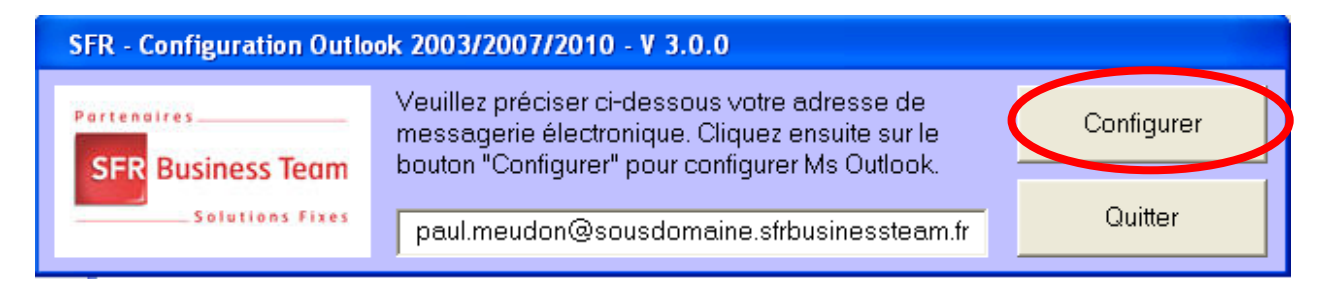

Entrez ensuite votre adresse de messagerie dans la fenêtre qui s'ouvre et cliquez sur configurer.

Une fois l'installation terminée, lancer Microsoft Oultlook et renseigner l'identifiant et le mot de passe de l'utilisateur pour accéder à la messagerie.

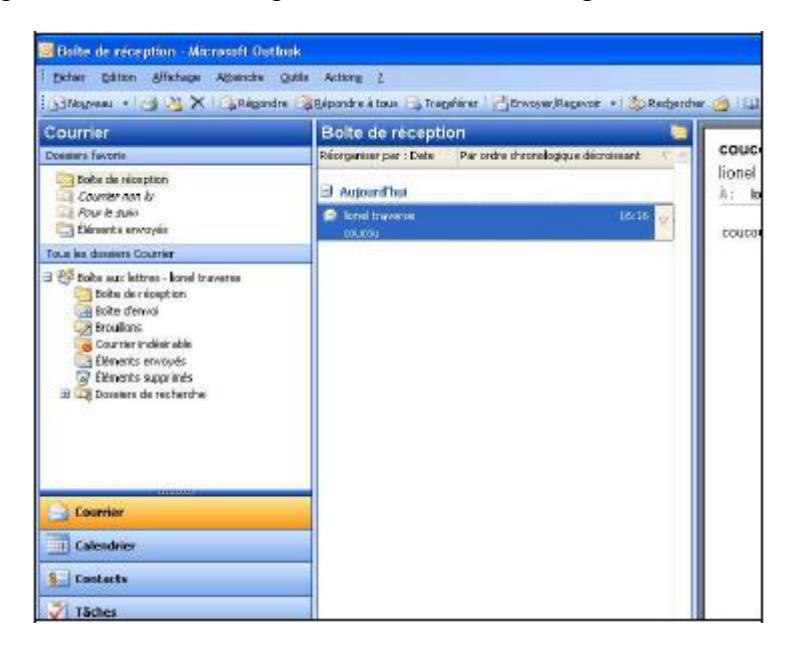

## Guide pour les utilisateurs (autre document que l'administrateur peut joindre a sa communication à destination de l'utilisateur)

Ce guide de démarrage est destiné aux utilisateurs du service de messagerie SFR.

Il s'adresse aux utilisateurs qui souhaitent accéder à la messagerie au moyen du client Microsoft Outlook Web Access : l'interface de gestion Microsoft accessible via un navigateur web.

Il vous permettra de gérer vos mails